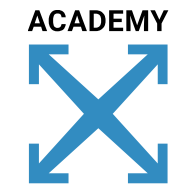

X

#### Crosser Online Training ADVANCED SESSION A1 - MACHINE CONNECTORS Master the different PLC and OPC UA modules

X

X

### Session A1 Agenda

- Machine Connector overview
- Modules
  - Modbus Reader
  - S7 Writer
  - OPC UA Subscriber
- Tag list resources
- Exercises
  - Pull data from a PLC (Modbus) using a tag list resource
  - Subscribe to data from an OPC UA server
  - Use custom metadata
  - Write data to a PLC (S7)

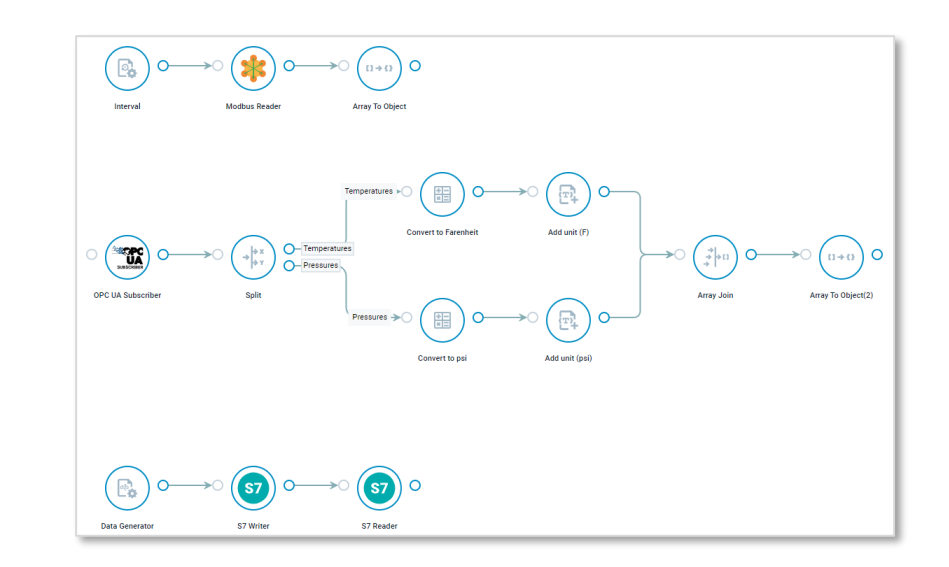

XC

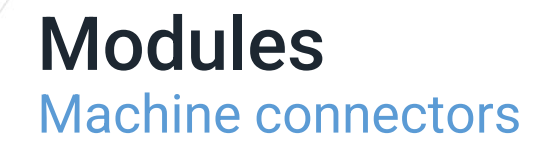

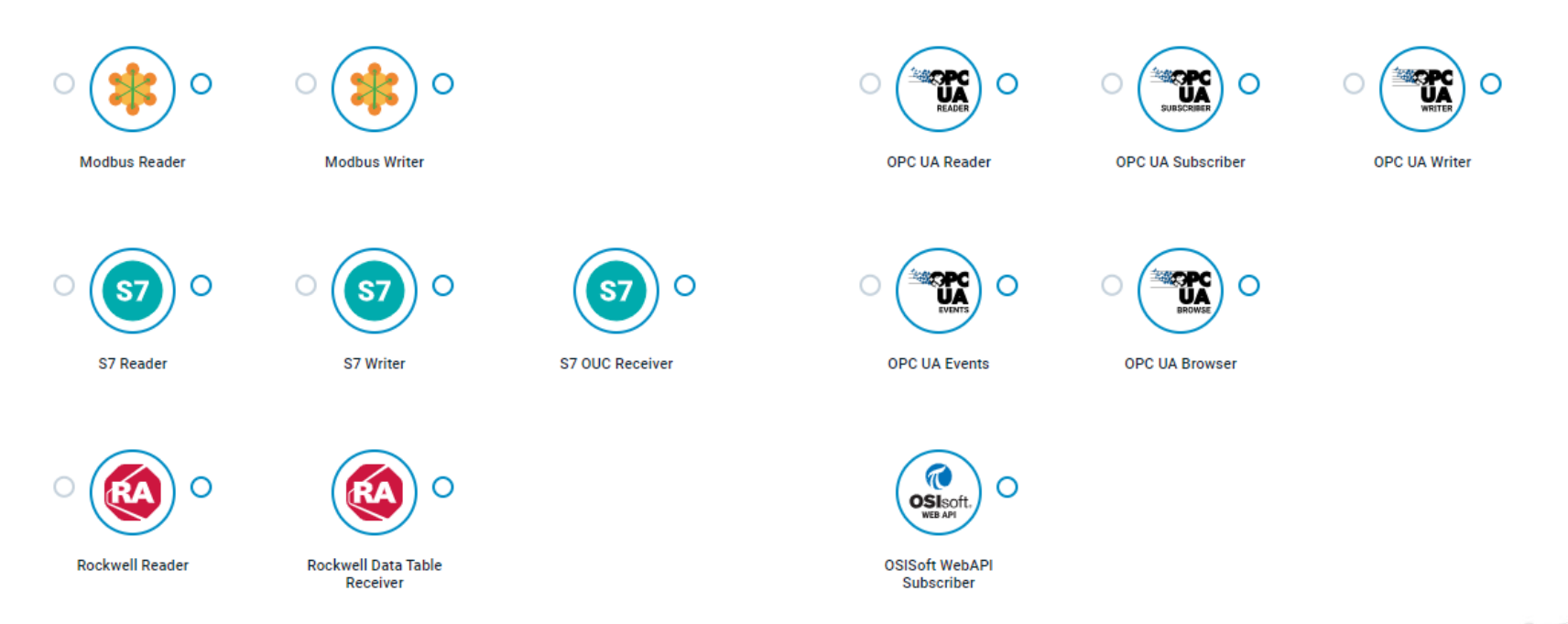

X crosser

### **Modules** Machine connectors – In exercises

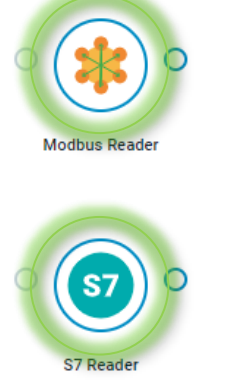

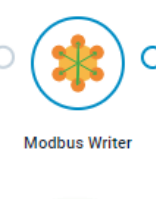

**S7** 

S7 Writer

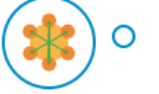

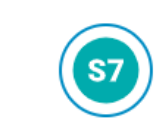

S7 OUC Receiver

0

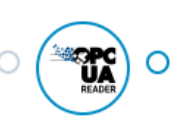

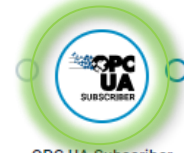

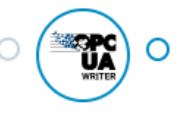

OPC UA Reader

**OPC UA Subscriber** 

OPC UA Writer

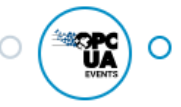

OPC UA Events

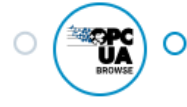

OPC UA Browser

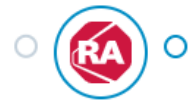

Rockwell Reader

Ο

Rockwell Data Table Receiver

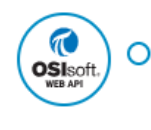

OSISoft WebAPI Subscriber

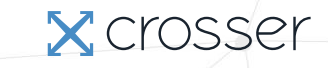

### Modules Naming conventions

| Reader     | ightarrow Read selected data when triggered        |
|------------|----------------------------------------------------|
| Subscriber | $\rightarrow$ Receive selected data when available |
| Receiver   | $\rightarrow$ Receive data when available          |
| Writer     | $\rightarrow$ Write data when triggered            |

X crosser

### Module Modbus Reader

- Read data from Modbus PLCs over TCP
- Data is read each time the module is triggered
- Data for all selected registers are delivered as an array
- Register mappings defined in UI or using a resource file (JSON)

| 📩 Мо                 | dbus Reader             |                      |
|----------------------|-------------------------|----------------------|
| Settings             | Common                  | Documentation >      |
|                      | _                       |                      |
| Name<br>Modbus Reade | er                      |                      |
| Version              |                         |                      |
| 6.0.0                |                         | ~                    |
| IP                   |                         |                      |
| 10.7.0.66            |                         |                      |
| Address to the PLC   | 0                       |                      |
| Tags collection (    | (Resource)              |                      |
| modbustest           |                         | ×                    |
| Additional tags t    | to monitor              | +                    |
| <b>&gt;</b> tag2, t  | tag2, Read Holding Regi | sters, Float, 0002 🔟 |
|                      | tag1 Dead Input Degiste | ra Shart 0000        |

### Module S7 Writer

- Write data to S7 PLCs over TCP
- Data is written each time the module is triggered
- One register written on each request
- Register mapping defined in UI or from the incoming message
- The value to write is always taken from the incoming message

| Module Settings        |                                                                 |  |  |  |
|------------------------|-----------------------------------------------------------------|--|--|--|
| S7 Writer<br>S7 Writer |                                                                 |  |  |  |
| Settings               | Common Documentation >                                          |  |  |  |
| Name<br>S7 Writer      |                                                                 |  |  |  |
| Version<br>1.3.0       | ~                                                               |  |  |  |
| Compatible with a      | ✓ Tag Specification                                             |  |  |  |
| IP Address             | S7 Data Area<br>Input                                           |  |  |  |
| 10.0.0.77              | S7 Db Address<br>O                                              |  |  |  |
| Port<br>102            | S7 Start Address<br>O                                           |  |  |  |
| Rack<br>O              | S7 Bit Address<br>0<br>Only needed when writing a boolean value |  |  |  |
| Clas                   | S7 Type<br>Bool                                                 |  |  |  |
| Slot                   | 5001                                                            |  |  |  |

### Module OPC UA Subscriber

- The OPC UA Subscriber module is used to subscribe to messages from an OPC UA server.
  - Data is received when the values change.
- Specifying what data to get (OPC UA Node IDs):
  - From a resource file (JSON)
  - Manually added NodeIDs in module settings
  - From a flow message (only on OPC UA modules)
- Publish Interval
  - How often data <u>can</u> be received
  - Only nodes that have changed values will be received
  - There will be one message per NodeID
- The OPC UA Reader module is used to read all specified nodes when triggered (all specified NodelDs in a single message)

|                   | Common            | Documentation |
|-------------------|-------------------|---------------|
| Name              |                   |               |
| OPC UA Subscr     | iber              |               |
| Version           |                   |               |
| 4.0.0             |                   | ~             |
| Server LIRI       |                   |               |
| opc.tcp://10.7.0  | 0.66:51210/freeop | cua/server    |
| The OPC UA server | to connect to     |               |
| Credentials       |                   | +             |
|                   | stiale to use     | ×             |
| The ODC UA ereden | itials to use     |               |
| The OPC UA creden |                   |               |
| The OPC UA creder | sted Certificate  |               |

## **Tag Lists**

- Tag lists are registry mappings for PLCs and nodeld lists for OPC servers
- JSON files stored as Resources (docs <u>here</u>), referenced in the modules
- Useful when reading many tags (the whole list will be read)
- Add additional metadata per tag
- Can be combined with tags defined in module settings
- Can contain source specific settings, like Modbus byte order

```
"name": "SimPLC",
"unitId": "1",
"tags": [
        "id": "InputReg0",
        "modbusDataType": "Short",
        "modbusFunction": "ReadInputRegisters",
        "address": "0000"
    },
        "id": "InputReg1",
        "modbusDataType": "Int",
        "modbusFunction": "ReadInputRegisters",
        "address": "0001"
1,
"byteOrder": {
    "twoByte": "10",
    "fourByte": "1032",
    "string": "01"
```

rosser

Modbus tag list

9

# EXERCISE A1

X

Working with PLC data

10

X

X

### Exercise A1 Overview

In this exercise you will learn how to:

- Pull data from a PLC (Modbus) using a tag list resource
- Subscribe to data from an OPC UA server
- Use custom metadata
- Write data to a PLC (S7)

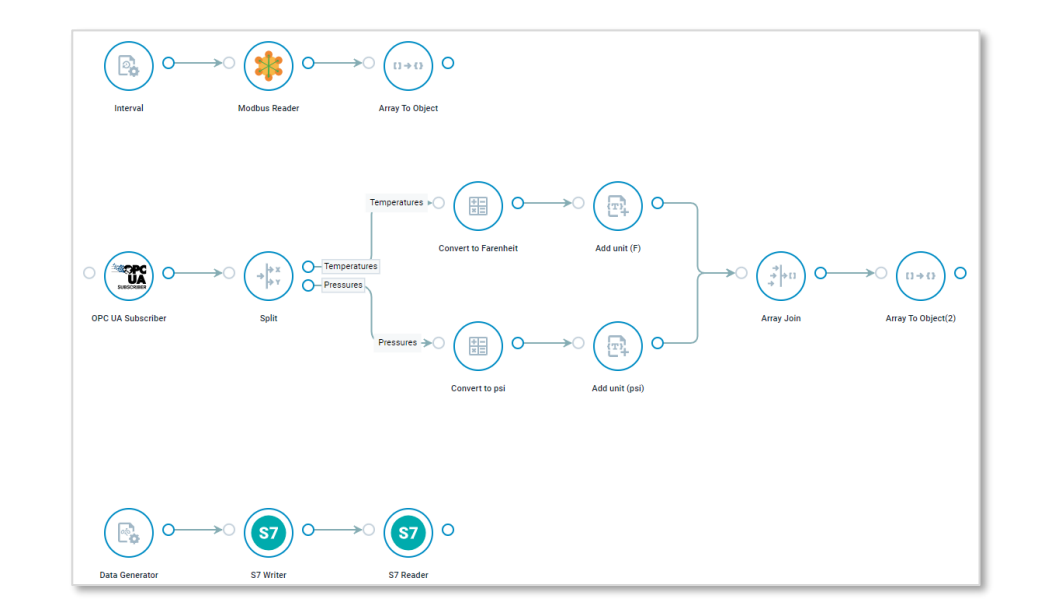

 $\mathbf{X}$ 

#### Exercise A1.1 Modbus taglist resources

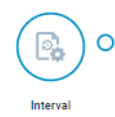

- 1. Create a new flow called Exercise A1
- 2. Add an Interval module
- 3. In the Flow Studio  $\rightarrow$  Resources panel (right-hand side):
  - Click on "Add Resource" and then click on the '+' button, to create a new resource
  - Set 'Type' to: Modbus
  - Copy the text in the box to the right into the UI
  - · Click on "Create" to save the resource

```
"name": "ModbusSim",
"unitId": "1",
"tags": [
   "id": "tag1",
   "name": "temp1",
   "modbusDataType": "Float",
   "modbusFunction": "ReadInputRegisters",
    "address": "0000"
   "id": "tag2",
   "name": "pressure1",
   "modbusDataType": "Float",
   "modbusFunction": "ReadInputRegisters",
   "address": "0004"
],
"bvteOrder":
 "twoByte": "01",
 "fourByte": "0123",
 "eightByte": "01234567",
 "string": "01"
```

### Exercise A1.1 Pull data from PLC (Modbus Reader)

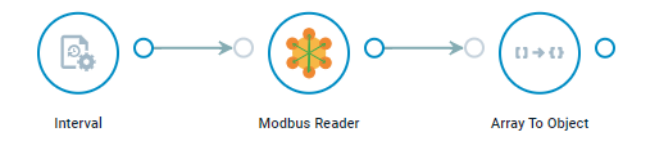

- 4. Add a Modbus Reader module:
  - IP: 10.0.48.117
  - In 'Tags Collection (resource): Chose the resource you just created
- 5. Run the flow and check the output from the Modbus Reader module
- 6. Add an Array to Object module:
  - Name Property: name
  - Value Property: value
- Run the flow and check the output from the Array to Object module

#### Subscribing to data from an OPC UA server

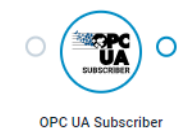

#### 1. Create an OPC UA resource:

- Set 'Type' to: OPC
- Copy the text in the box to the right into the UI
- · Click on "Create" to save the resource
- 2. Add an OPC UA Subscriber module:
  - Server URL: opc.tcp:// 10.0.48.117 :51210/freeopcua/server/
  - In 'Tags Collection (resource): Chose the resource you just created
- 3. Run the Flow and check the output

```
{
    "nodeId": "ns=2;i=2",
    "name": "temp7",
    "unit": "C"
},
{
    "nodeId": "ns=2;i=3",
    "name": "temp8",
    "unit": "C"
},
{
    "nodeId": "ns=2;i=4",
    "name": "pressure7",
    "unit": "mBar"
},
{
    "nodeId": "ns=2;i=5",
    "name": "pressure8",
    "unit": "mBar"
}
```

Route data based on metadata

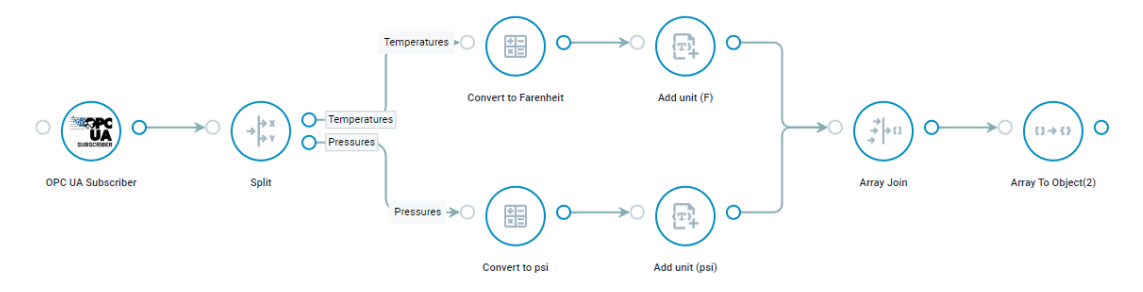

In the output from the OPC UA Subscriber module you see a property called 'unit'. This is custom metadata that was added in the resource file.

You can add any number of metadata properties on each tag, with different data types, to enhance the data received from the external source.

We will now use this information to provide conditional formatting of the tag data.

Route data based on metadata

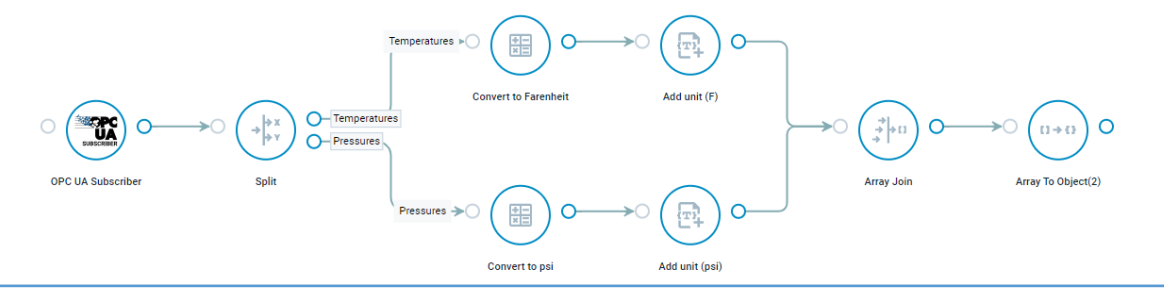

- 1. Add a Split module:
  - Create two condition groups: Temperatures and Pressures
  - In each, check if data.unit is equal to C and mBar respectively
- 2. Add a Math module in each path and use the formulas from session 3 to convert the values
- 3. Add a Text Template module in each path, to add the unit to the sensor names:
  - Target Property: data.name
  - Template: {data.name}\_F and {data.name}\_psi respectively

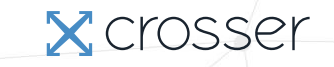

Combine multiple tags into a single object

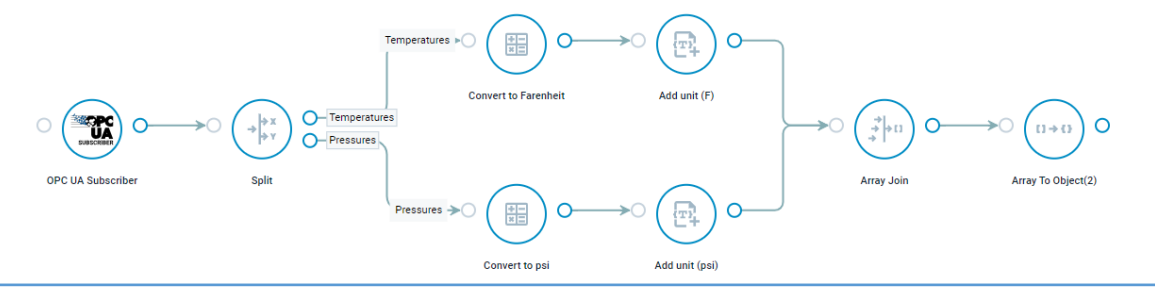

- 4. Add an Array Join module:
- 5. Add and Array To Object module:
  - Name Property: name
  - Value Property: value
- 6. Run the Flow and check the output

(you should get an output similar to what you got in the Modbus exercise, but with some tweaks to the data)

### Exercise A1.3 Writing data to a PLC (S7)

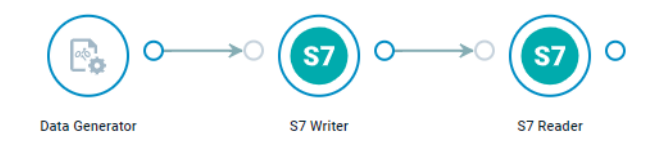

- 1. Add a Data Generator module:
  - JSON template: {"value": 1.5}
  - Type: Double
- 2. Add a S7 Writer module:
  - IP Address: 10.0.48.117
  - Source Property: value
  - Tag Specification:
    - S7 Data Area: Data Block
    - S7 Db Address: 1
    - S7 Start Address: 80
    - S7 Type: Real

### Exercise A1.3 Writing data to a PLC (S7)

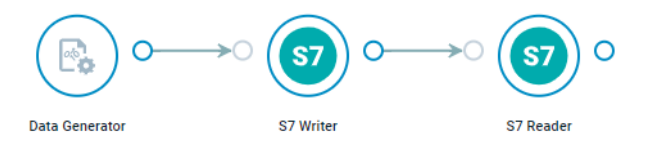

- 3. Add a S7 Reader module (to check the value written):
  - IP Address: 10.0.48.117
  - Target Property: data
  - Additional tags to monitor:
    - Name: test
    - Area: Data Block
    - Type: Real
    - Start Address: 80
    - Db Address: 1
- 4. Run the Flow and check the output

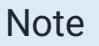

Now we provided the tag to write to in the UI settings. You can also provide the tag specification with the incoming message. This is useful when you want to write to multiple tags/registers with the same module. See the documentation for more information.

X crosser

#### Exercise A1 Wrap-up

Things to test/consider:

- The OPC UA server sends data whenever a value changes. What happens with the output from the Array To Object module if the messages arrive at different times? (the Join module could be useful in this case)
- Modify the last exercise to take the tag specification from the incoming message

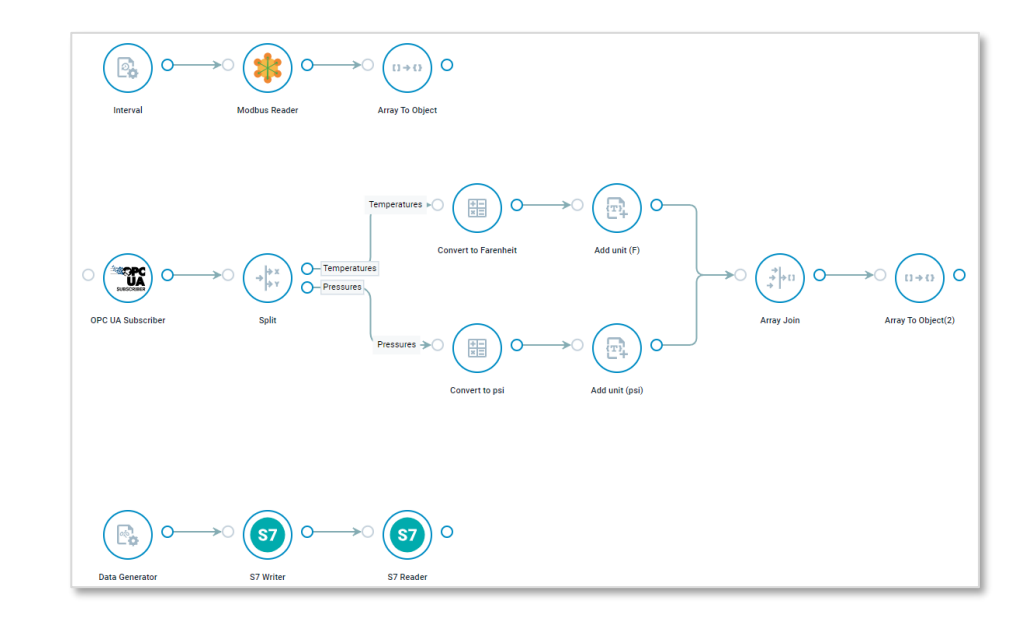

#### Note

The taglist resource files have different formats depending on the type of machine connector to use. Apart from that all the machine connectors work in the same way

# SESSION – A1 END

X

PLC resources (register mappings) Getting data from PLCs (pull and push) Writing data to PLCs Using metadata for conditional routing

21

X

X